# ICA-AP Electronic Voting System (EVS) Manual

# ELECTRONIC VOTING SYSTEM (EVS)

- The voter's (representative's) email will be used as the registration in the EVS and to access the ICA-AP Elections Website - <u>https://apelections.coop</u>.
- The representative will receive an email from <u>secretariat@apelections.coop</u> to create a unique password and activate their account.

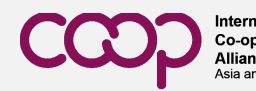

# ELECTRONIC VOTING SYSTEM (EVS)

- If you do not receive the email, please check your spam/ junk folder, and add <u>secretariat@apelections.coop</u> to your safe emails list.
- If it is not in your spam/ junk folders, please write to secretariat@apelections.coop. The "create your password" email will be resent to you.

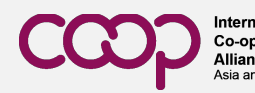

# ACTIVATING YOUR ACCOUNT

You will receive an email from secretariat@apelections.co
 op to create your password. Click on "create new password" in the email to create your password and activate your account. Follow the password instructions to create a unique password.

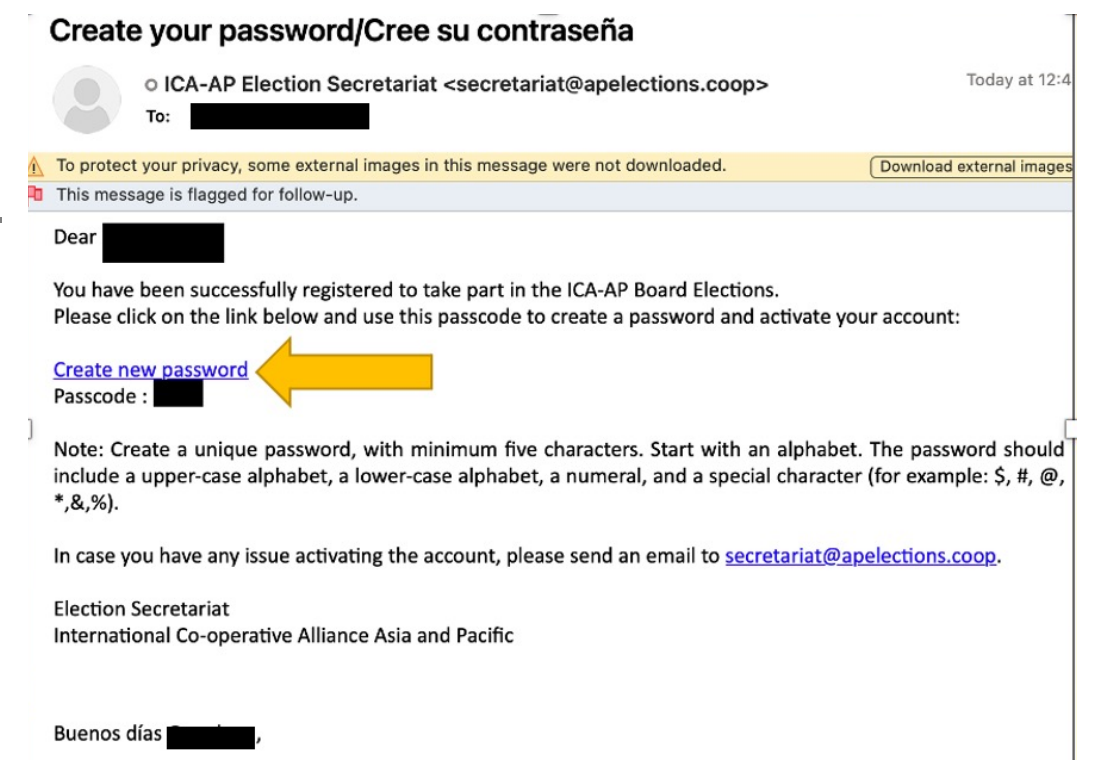

Se ha registrado con éxito para participar en las elecciones de la ACI.

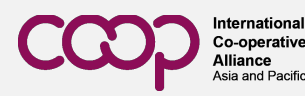

# ACTIVATING YOUR ACCOUNT

- Enter your email id
- Create a password and save it securely/ remember it for future use
- Enter passcode received with email
- Click generate password

Welcome to the International Cooperative Alliance Asia and Pacific Online Voting/Bienvenido a la votación en línea de la Alianza Cooperativa Internacional de Asia y el Pacífico

| Email/Correo electrónico                                                                                                    |                                                         |
|----------------------------------------------------------------------------------------------------|---------------------------------------------------------|
| iote: Create a unique password, use minimum five characters, start with an alphabet- an<br>pper-case alphabet, a lower-case alphabet, a numeral, and a special character (for<br>xample: \$, #, @, *&, %). | CCCCP International<br>Co-operative<br>Asia and Pacific |
| 🕆 password/Contraseña                                                                                                    |                                                         |
|                                                                                                    |                                                         |
| Confirm password/confirmar contraseña                                                                                                    |                                                         |
| <ul> <li>Confirm password/confirmar contraseña</li> <li>Confirm passcode sent to your email/confirmar la contraseña enviac</li> </ul>                                                                      | BACK/ANT.                                               |

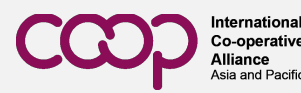

#### CREATING A UNIQUE PASSWORD

- Use a minimum of 5 characters
- Start with an alphabet
- An upper-case alphabet, a lower-case alphabet, a numeral, and a special character (for example: \$, #, @, \*, &, %).

For example: iloveICA21%

Do not share your password with anyone.

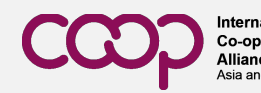

# PASSWORD CREATION CONFIRMATION

- You will receive an email notification to confirm that your password has been created and your account is active.
- You can visit the elections website and cast your vote.

Welcome to the International Cooperative Alliance Asia and Pacific Online Voting/Bienvenido a la votación en línea de la Alianza Cooperativa Internacional de Asia y el Pacífico

| Generate new password                                                                                                    |                                              |
|----------------------------------------------------------------------------------------------------|----------------------------------------------|
| 2 Email/Correo electrónico                                                                                                    |                                              |
| lote: Create a unique password, use minimum five characters, start with an alphabet- an<br>pper-case alphabet, a lower-case alphabet, a numeral, and a special character (for<br>xample: \$, #, @, *&,%). | CCOOPERATIVE<br>Alliance<br>Asia and Pacific |
| A password/Contraseña                                                                                                    |                                              |
| Confirm password/confirmar contraseña                                                                                                    |                                              |
| Confirm passcode sent to your email/confirmar la contraseña enviac                                                                                                    | BACK/ANT.                                    |
|                                                                                                    |                                              |

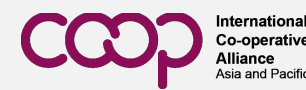

## FORGOT YOUR PASSWORD?

 If you forget your password, you can click on the "Forgot Password" link and enter your registered email id to get a "Reset Password" link.

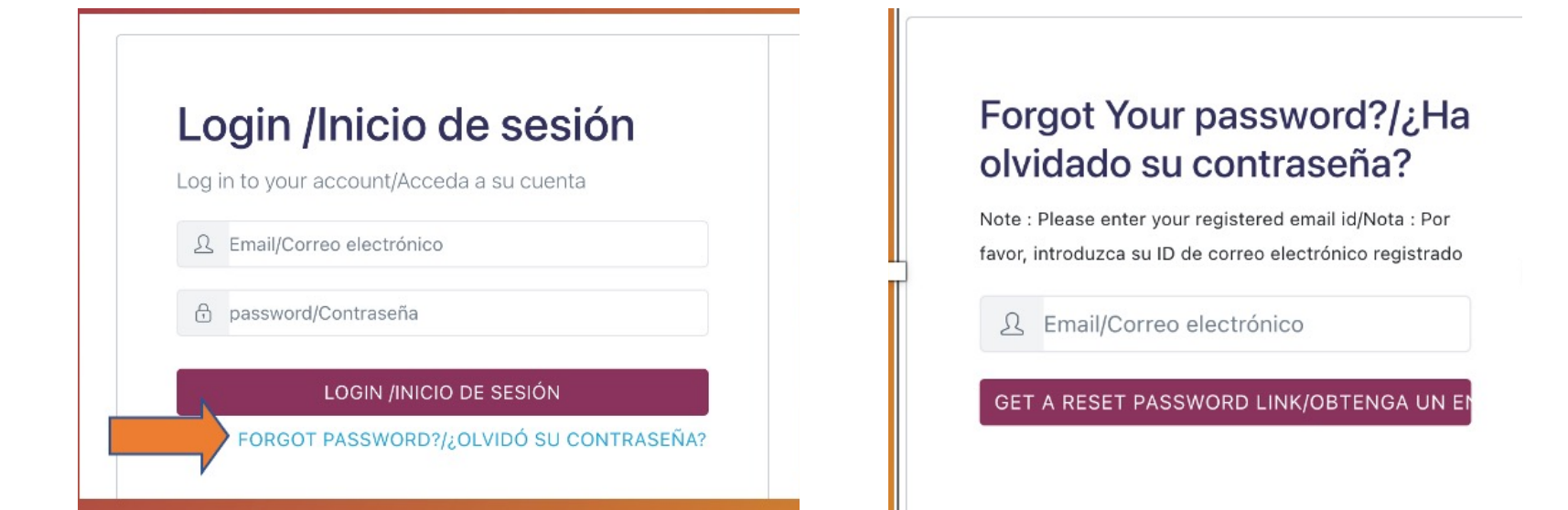

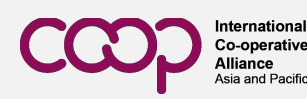

#### FORGOT PASSWORD?

 You will receive an email with "Reset Password" link and you'll have to follow a same process as creating a password.

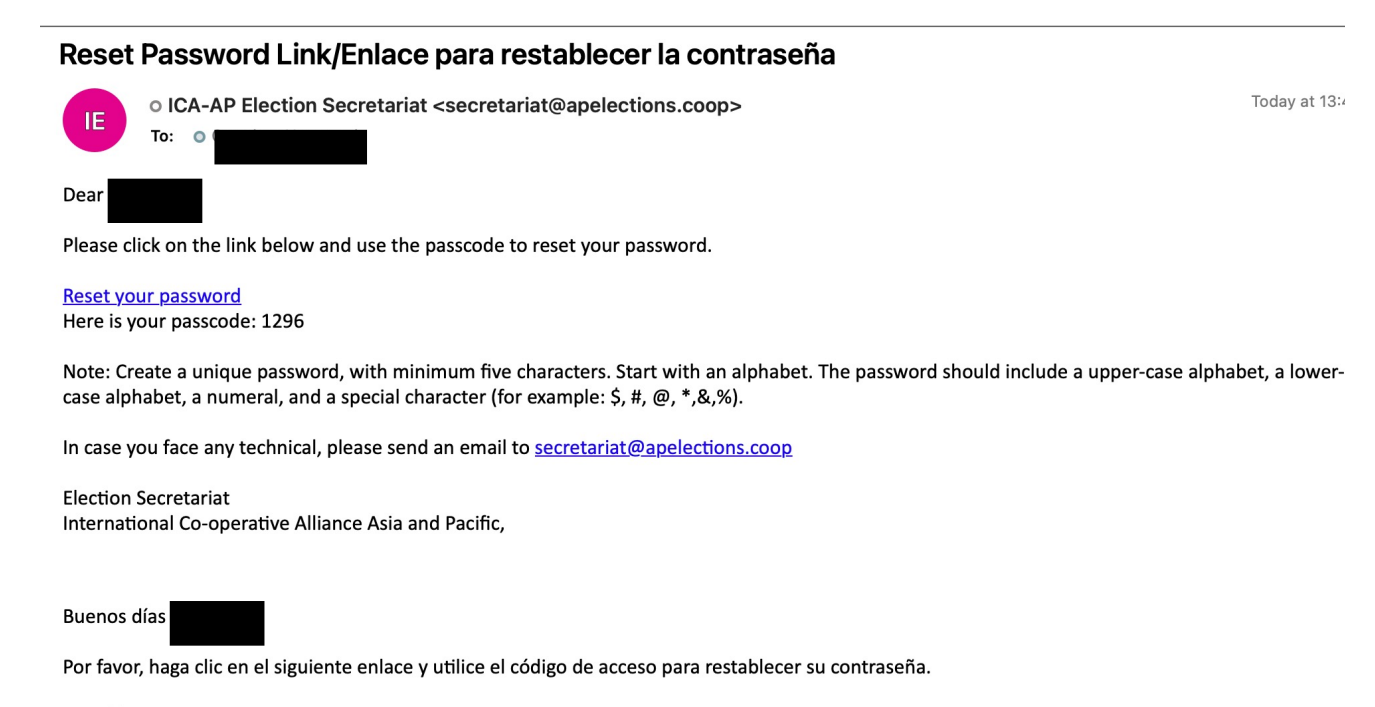

Restablecer su contraseña Aquí tiene su código de acceso: 1296

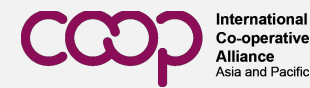

#### FORGOT PASSWORD?

- Use minimum 5 characters
- Start with an alphabet
- An upper-case alphabet, a lower-case alphabet, a numeral, and a special character (for example: \$, #, @, \*,&,%)

For example: iloveICA21%

Do not share your password with anyone.

| Ω              | Email/Correo electrónico                                                                                                    |
|----------------|----------------------------------------------------------------------------------------------------|
| lote:<br>pper- | Create a unique password, use minimum five characters, start with an alphabet- an -case alphabet, a lower-case alphabet, a numeral, and a special character (for |
| xam            | $\pi e. \phi, \pi, (w, -\alpha, \pi)$ .                                                                                                    |
| e ann          | password/Contraseña                                                                                                    |
| c<br>c         | password/Contraseña<br>Confirm password/confirmar contraseña                                                                                                    |

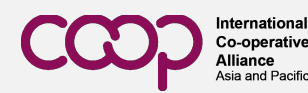

#### FORGOT PASSWORD?

Once the password is reset, you will receive a confirmation email from <u>secretariat@apelections.coop</u>

|          | New password confirmation                                                                                          |
|----------|----------------------------------------------------------------------------------------------------|
|          | • ICA-AP Election Secretariat <secretariat@apelections.coop> To: •</secretariat@apelections.coop>                  |
| <u>/</u> | To protect your privacy, some external images in this message were not downloaded.                                 |
|          | Dear                                                                                                    |
|          | Your password is reset successfully!                                                                               |
|          | Please do not share your password with anyone.                                                                     |
|          | For more information on the ICA-AP Regional Board Elections 2021, please visit <u>www.apelections.coop.</u>        |
|          | In case you face any technical issues, please send an email to <u>secretariat@apelections.coop</u> .               |
|          |                                                                                                    |
|          | Election Secretariat<br>International Co-operative Alliance Asia and Pacific                                       |
|          | Buenos días                                                                                                    |
|          | Su contraseña ha sido creada con éxito y su cuenta ya está activa. Por favor, no comparta su contraseña con nadie. |

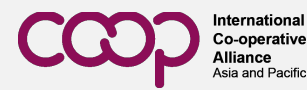

 You will receive an email from ICA-AP Election Secretariat notifying that the election process is open and you can visit <u>https://apelections.coop/</u> and log into your account.

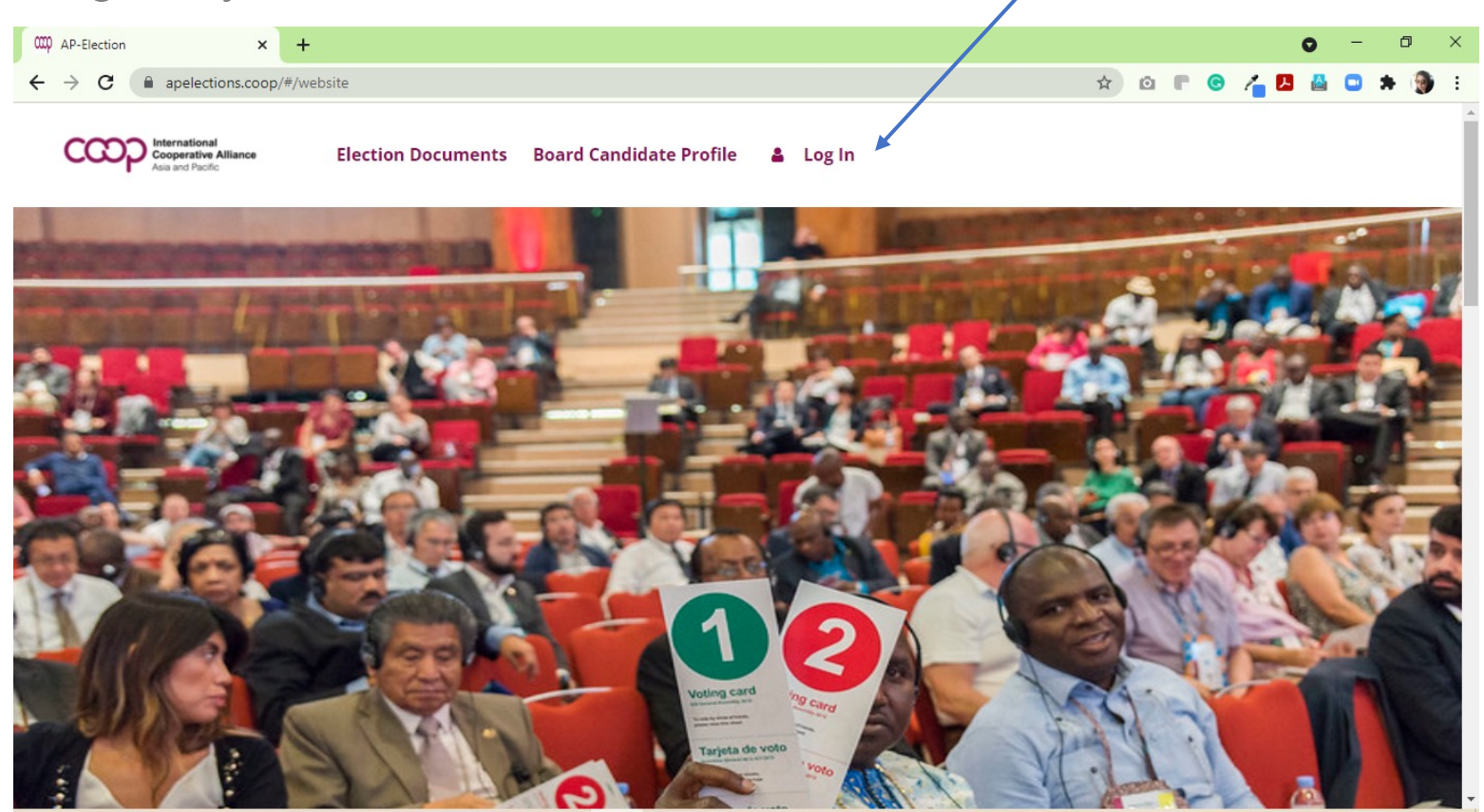

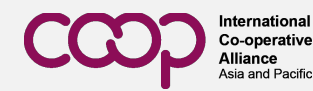

- After logging in, you will see a list of candidates standing for the election.
- Click on the **Take Part** button at the bottom right of the page to vote.

|        | WE<br>BIENVENIDO A LA Y              | LCOME TO<br>VOTACIÓN | ) THE INTERNATIONAL COOPERATIVE ALLIANCE ASIA AND PACIFIC<br>ONLINE VOTING/<br>EN LÍNEA DE LA ALIANZA COOPERATIVA INTERNACIONAL DE ASIA Y EL PACÍFICO |               |               |  |  |
|--------|--------------------------------------|----------------------|----------------------------------------------------------------------------------------------------|---------------|---------------|--|--|
|        |                                      |                      | List of Candidates for Election of ICY YC member at large-:Africa                                                                                     |               |               |  |  |
| SI no. | Candidate Name /Nombre del candidato |                      | Organization Name /Nombre de la organización                                                                                                    | Country       | /País         |  |  |
| 1      | Adeyemi Emmanuel BADEJO              |                      | Odua Cooperative Conglomerate Ltd (OCC)                                                                                                    | Africa        |               |  |  |
| 2      | Mabruck Ismail MPANGULE              |                      | Tanzania Federation of Co-operatives Ltd (TFC)                                                                                                    | Africa        |               |  |  |
| 3      | Vhuhwavho NEMADANE                   |                      | South African National Apex Co-operative (SANACO)                                                                                                    | Africa        |               |  |  |
| 4      | Nareetsile ORAPELENG                 |                      | Botswana Co-operative Association (BOCA)                                                                                                    | Africa        |               |  |  |
|        |                                      |                      |                                                                                                    |               |               |  |  |
|        |                                      |                      | List of Candidates for Election of ICY YC member at large-:Americas                                                                                   |               |               |  |  |
| SI no. | Candidate Name /Nombre del candidato | Organization Na      | ime /Nombre de la organización                                                                                                    |               | Country /País |  |  |
| 1      | Jason RIVEST                         | Co-operatives an     | nd Mutuals Canada / Coope?ratives et mutuelles Canada (CMC)                                                                                           |               | Americas      |  |  |
| 2      | Tatiana PARDO PEN?UELA               | Cooperative Univ     | versity of Colombia / Universidad Cooperativa de Colombia (UCC)                                                                                       |               | Americas      |  |  |
|        |                                      |                      |                                                                                                    |               |               |  |  |
|        |                                      |                      | List of Candidates for Election of ICY YC member at large-:Asia and Pacific                                                                           |               |               |  |  |
| SI no. | Candidate Name /Nombre del candidato |                      | Organization Name /Nombre de la organización                                                                                                    | Country /País |               |  |  |
| 1      | Dulce BUSTAMANTE                     |                      | Union of Legitimate Service Contracting Cooperatives (ULSCC)                                                                                          | Asia-         | Asia-Pacific  |  |  |
| 2      | Cecile Jay MASANEGRA                 |                      | Aurora Integrated Multipurpose Cooperative (AIMCooP)                                                                                                  | Asia-         | Asia-Pacific  |  |  |
|        |                                      |                      |                                                                                                    |               |               |  |  |
|        |                                      |                      | List of Candidates for Election of ICY YC member at large-:Europe                                                                                     |               |               |  |  |
| SI no. | Candidate Name /Nombre del candidato |                      | Organization Name /Nombre de la organización                                                                                                    | Cou           | untry /País   |  |  |
| 1      | Mariana HOLYNSKA                     |                      | Jkranian Central Union of Consumer Societies (UKRKOOPSPILKA)                                                                                          | Eur           | оре           |  |  |
| 2      | Eda KAYADIBINLIOGLU                  |                      | The Central Union of Turkish Forestry Co-operatives (ORKOOP)                                                                                          | Eur           | ope           |  |  |

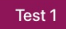

Election of ICY YC member at large-: Africa & Election of ICY YC member at large-: Americas & Election of ICY YC member at large-: Asia and Pacific & Election of ICY YC member at large-: Europe

TAKE PART /PARTICIPAR

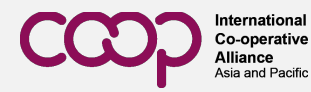

- Cast your vote by clicking the plum button, next to the candidates of your choice. You can vote for 1 candidate per region.
  - · Cast your vote by clicking the plum button, next to the candidate of your choice/Emite tu voto haciendo clic en el botón de la ciruela, junto al candidato de tu elección
  - If you have more than one ballot, you will need to click the plum button in each column/Si tienes más de una papeleta, tendrás que hacer clic en el botón de la ciruela en cada columna
  - When you finished, click on the "vote" button to cast your vote/Cuando hayas terminado, haz clic en el botón "votar" para emitir tu voto

| Election of Election of ICY YC member at large-:Africa | Ballot/Votación 1 |
|--------------------------------------------------------|-------------------|
| Candidates/Candidatos                                  | 0/1               |
| Adeyemi Emmanuel BADEJO                                | <b>()</b>         |
| Mabruck Ismail MPANGULE                                | Ð                 |
| Vhuhwavho NEMADANE                                     | Ð                 |
| Nareetsile ORAPELENG                                   | Ø                 |

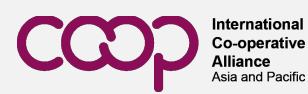

 A question will pop up asking "Do you want to copy the votes on your remaining ballots? If Yes, then the votes are copied, if No then the voters must do it manually and finish voting?" This question is not applicable for the youth election because all voters have only one vote. You can choose "proceed".

| Cast your vote by clicking the plum button, next to the candidate of your choi     If you have more than one ballot, you will need to click the plum button in each | ce/Emite tu voto haciendo clic en el botón de la ciruela, junto al candidato de tu<br>h column/Si tienes más de una papeleta, tendrás que hacer clic en el botón de la                                                                                                    | elección<br>ciruela en cada columna                                 |  |
|----------------------------------------------------------------------------------------------------|----------------------------------------------------------------------------------------------------|---------------------------------------------------------------------|--|
| When you finished, click on the "vote" button to cast your vote/Cuando hayas                                                                                        | terminado, haz clic en el botón "votar" para emitir tu voto                                                                                                    |                                                                     |  |
|                                                                                                    |                                                                                                    |                                                                     |  |
|                                                                                                    | Election of Election of ICY YC member at large-:Africa                                                                                                    | Ballot/Votación 1                                                   |  |
|                                                                                                    | Candidates/Candidatos                                                                                                    | 1/1                                                                 |  |
|                                                                                                    | Adeyemi Emmanuel BADEJO                                                                                                    | 8                                                                   |  |
|                                                                                                    | Mabruck Ismail MPANGULE                                                                                                    | 0                                                                   |  |
|                                                                                                    | Vhuhwavho NEMADANE                                                                                                    | 8                                                                   |  |
|                                                                                                    | Nareetsile ORAPELENG                                                                                                    | 8                                                                   |  |
|                                                                                                    | Gretchen , Europe                                                                                                    |                                                                     |  |
|                                                                                                    | Do you want to copy the votes on your remaining b<br>then the votes are copied, if No then the voters<br>manually and finish voting<br>¿Desea copiar los votos de las papeletas resta<br>respuesta es Sí, los votos se copian, si es No, lo<br>deben hacerlo manualmente y terminar de | allots? If Yes,<br>must do it<br>ntes? Si la<br>s votantes<br>votar |  |
|                                                                                                    | BACK/Ant. PROCEED/Proceda                                                                                                    |                                                                     |  |
|                                                                                                    |                                                                                                    |                                                                     |  |

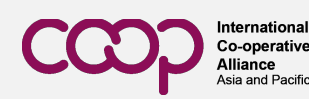

- When you finish, click on the "vote" button to cast your vote.
- Once you have submitted all of your votes for each of the four ballots, you will be redirected to the home page.

| කා<br>ත                                                                                                    |                                     |             |               |  |
|----------------------------------------------------------------------------------------------------|-------------------------------------|-------------|---------------|--|
| Cast your vote by clicking the plum button, next to the candidate of your choice     If you have more than one ballot, you will need to click the plum button in each column     When you finished, click on the "vote" button to cast your vote |                                     |             |               |  |
|                                                                                                    | Election of ICA-AP Board Membe      | rs Ballot 1 | Ballot 2      |  |
|                                                                                                    | Candidates                          | 11/11       |               |  |
|                                                                                                    | в                                   |             |               |  |
|                                                                                                    |                                     |             |               |  |
|                                                                                                    |                                     |             | -             |  |
| Th                                                                                                    | nank You! You have successfully com | oleted you  | ur elections. |  |
|                                                                                                    | You are being redirected to th ho   | me page     | e             |  |
|                                                                                                    | In <b>4</b> seconds                 |             |               |  |
|                                                                                                    | 0                                   |             |               |  |
|                                                                                                    | J                                   | 0           |               |  |
|                                                                                                    | к                                   | 0           |               |  |
|                                                                                                    | L                                   | 8           |               |  |
|                                                                                                    | М                                   |             | 8             |  |
|                                                                                                    | VOTE                                |             |               |  |

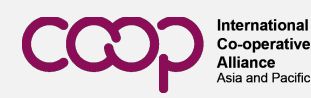

# FINAL RESULTS

- The election will be closed 24 hours after it begins.
- The final results will be announced within 48 hours of the start of the election.

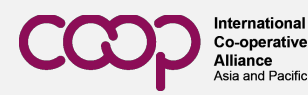

# THANK YOU

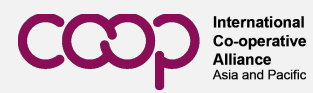